Handleiding Producten importeren via een spreadsheet programma

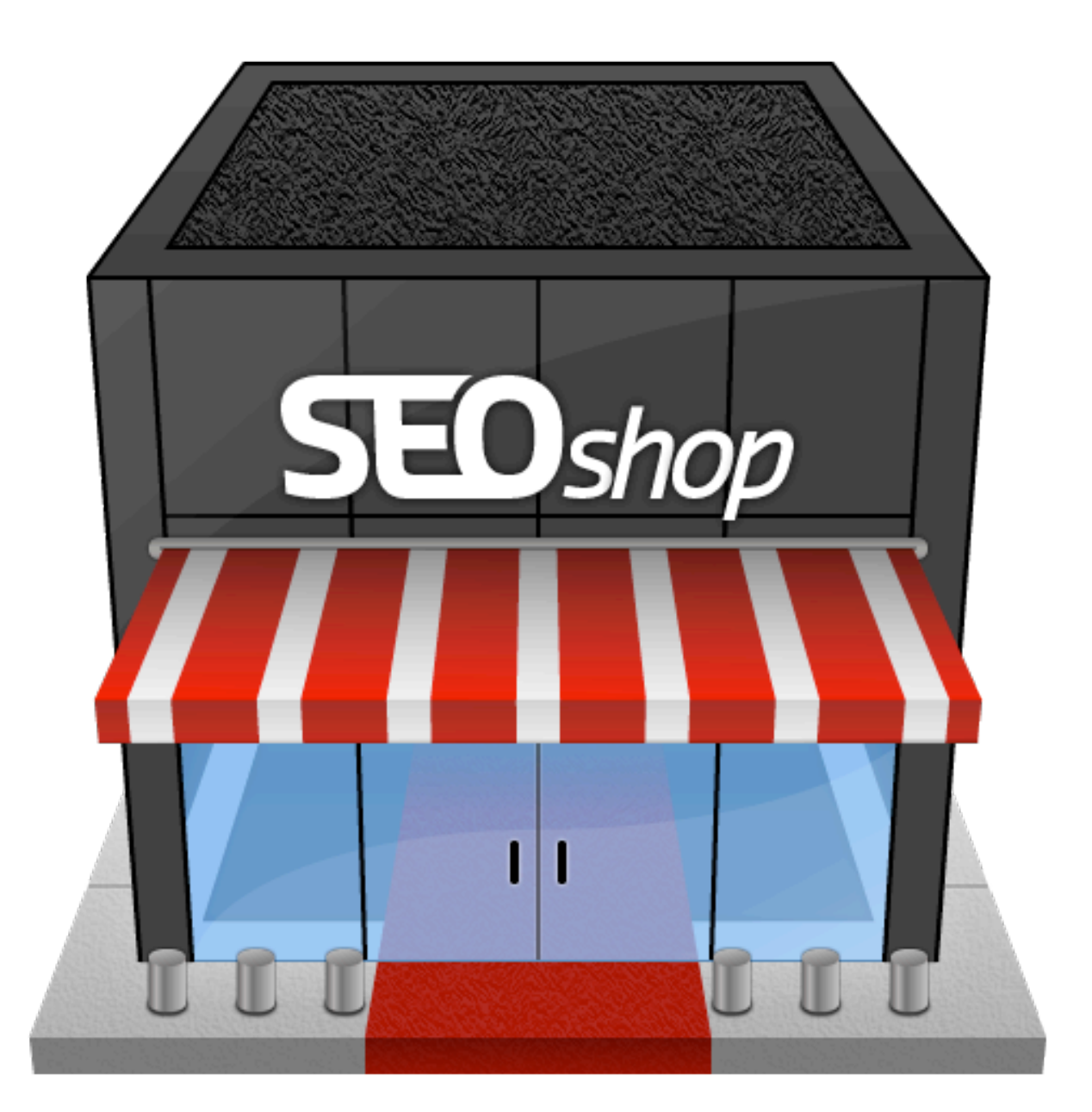

### STAP 1: De import-sheet voorbereiden

#### Algemeen

De importeer module maakt het mogelijk om middels een .csv (comma separated values) bestand een webwinkel te vullen. CSV bestanden kunt u openen in Excel (windows) of Numbers (Mac OSX) en zijn eenvoudig te bewerken. Door gebruik van Excel kunt u eenvoudig en snel uw hele catalogus updaten. Stel dat uw leverancier de prijzen verhoogd met 10%, dan kunt u dit in Excel binnen 3 minuten updaten!

#### **Geen Excel of Numbers?**

Wanneer u geen bewerkingsprogramma heeft voor spreadsheets dan kunt u gebruik maken van het programma Calc, welke gratis te downloaden is en zit inbegrepen in Open Office. <u>Klik hier</u> om Open Office te downloaden.

#### Heeft u reeds een export van een andere webwinkel?

Indien u een export heeft van een ander webwinkel systeem zoals Magento, Oscommerce of X-cart dan kunt u deze meteen gaan importeren, volg stap 2. U dient dan wel de juiste kolommen te koppelen aan de systeemvariabelen van SEOshop.

#### **Opstellen sheet**

U dient eerst een basissheet op te stellen alvorens u de sheet kunt gaan vullen met productinformatie. U kunt dit op twee manieren doen:

- 1. Door in uw webwinkel producten toe te voegen en alle details van een product op te geven waarna u een export maakt van uw catalogus (import / export > exporteer producten)
- 2. U kunt ook zelf de basissheet opstellen door de key's in bijlage 1 over te nemen in de eerste rij van uw sheet. Iedere key dient op rij 1 in een aparte kolom te staan.

|    | A           | В       | C     | D                   | E                                     |
|----|-------------|---------|-------|---------------------|---------------------------------------|
| 1  | Internal_ID | Visible | Brand | NL_Title_Short      | NL_Title_Long                         |
| 2  | 35          | N       | RuToo | 25 Tabak cartridges | 25 Tabak cartridges voor de SH2 en M2 |
| 3  | 35          | N       | RuToo | 25 Tabak cartridges | 25 Tabak cartridges voor de SH2 en M2 |
| 4  | 35          | N       | RuToo | 25 Tabak cartridges | 25 Tabak cartridges voor de SH2 en M2 |
| 5  | 35          | N       | RuToo | 25 Tabak cartridges | 25 Tabak cartridges voor de SH2 en M2 |
| 6  | 35          | N       | RuToo | 25 Tabak cartridges | 25 Tabak cartridges voor de SH2 en M2 |
| 7  | 35          | N       | RuToo | 25 Tabak cartridges | 25 Tabak cartridges voor de SH2 en M2 |
| 8  | 35          | N       | RuToo | 25 Tabak cartridges | 25 Tabak cartridges voor de SH2 en M2 |
| 9  | 35          | N       | RuToo | 25 Tabak cartridges | 25 Tabak cartridges voor de SH2 en M2 |
| 10 | 36          | N       | RuToo | 50 Tabak cartridges | 50 Tabak cartridges voor de M2 en SH2 |

#### Voorbeeld aanzicht van een sheet:

Vul nu alle kolommen en rijen in. Laat de eerste rij in tact. Als uw sheet klaar is dient u deze op te slaan als CSV file. Wanneer u de sheet gaat opslaan dient u deze op te slaan in de **encoding UTF-8.** U dient dit in te stellen in Excel, voor uitleg zie Bijlage 2.

# **STAP 2: Het import proces**

#### Algemeen

Wanneer de basissheet gevuld is met productrijen kunt u de sheet gaan uploaden. Volg onderstaande stappen om uw producten succesvol toe te voegen:

- 1. Login op uw back office via http://www.storemanager.nu
- 2. Ga naar import / export
- 3. Kies importeren producten
- 4. Klik op 'Selecteer een .CSV sheet om te importeren'
- 5. Klik op:

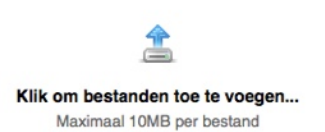

6. Kies uw .CSV bestand, het uploaden zal starten.

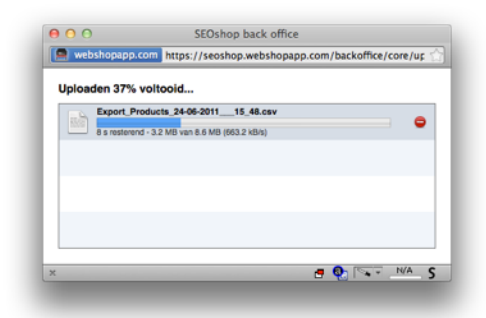

7. Kies uw scheidingstekens (In onderstaande afbeelding ziet u de standaardwaarden) en klik volgende.

| Dolimitor         | Buntkomma    | - |
|-------------------|--------------|---|
| Enclosure         | Double quote |   |
| Literosure.       |              |   |
| Escape character: | Backslash    | - |

8. Nu dient u de velden in uw sheet te koppelen aan de systeemvariabelen. Ook wel 'mapping' genoemd. Wanneer u de kolommen hetzelfde heeft genoemd als bijlage 1 zal alles automatisch worden gedetecteerd.

| Product import wizzard |                        |   |
|------------------------|------------------------|---|
| Zichtbaarheid:         | - Visible              | * |
| Merk:                  | - Brand                | • |
| Talen                  |                        |   |
| EN: Titel:             | - EN_Trie_Short        | • |
| EN: Lange titel:       | - EN_Trie_Long         | • |
| EN: Omschrijving:      | · EN_Description_Short | * |
| EN: Inhoud:            | - EN_Description_Long  | • |
| NL: Titel:             | -NL_Title_Short        | • |
| NL: Lange titel:       | NL_Title_Long          | * |
| NL: Omschrijving:      | - NL_Description_Short | • |
| NL: Inhoud:            | - NL_Description_Long  | • |
| DE: Titel:             | DE_Trie_Short          | * |
| DE: Lange titel:       | - DE_Trie_Long         | • |
| DE: Omschrijving:      | - DE_Description_Short | • |
| DE: Inhoud:            | DE_Description_Long    | • |
| FR: Titel:             | - FR_Title_Short       |   |

9. Wanneer de sheet op de juiste manier is opgezet krijgt u een bericht dat alles gelukt is. Klik 'volgende stap'. Indien er een fout gevonden is kunt u de veel gestelde vragen in bijlage 3 van dit document raadplegen.

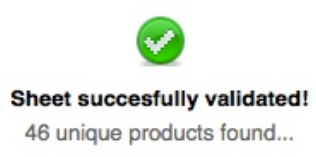

- 10. Klik 'Start Import'
- 11. Het importeren is gestart. De importsessie kan even duren, zeker met sheets van 1000 producten dient u min. 15 min te wachten.
- 12. Als de import klaar is klikt u op 'Bekijk producten'. Wanneer u de catalogus wilt updaten dan kunt u dit doen via de import/export 'Prijzen en voorraad'.

#### **Uitleg varianten**

Varianten zijn verschillende uitvoeringen van een product. De kolom NL\_variant bevat de waarde van de variant van een product. Het systeem kan alleen producten met varianten opvoeren wanneer er tenminste een ding gelijk is. Voorbeeld:

|    | A           | B       | C      | D                             | E          |
|----|-------------|---------|--------|-------------------------------|------------|
| 1  | Internal_ID | Visible | Brand  | NL_Title_Short                | NL_Variant |
| 2  |             | N       | Alsico | schort gestreept blauw/wit L  | Maat L     |
| 3  |             | N       | Alsico | schort gestreept blauw/wit M  | Maat M     |
| 4  |             | N       | Alsico | schort gestreept blauw/wit S  | Maat S     |
| 5  |             | N       | Alsico | schort gestreept blauw/wit XL | Maat XL    |
| 6  |             | N       | Alsico | schort gestreept blauw/wit XS | Maat XS    |
| 7  |             | N       | Alsico | schort gestreept groen/wit L  | Maat L     |
| 8  |             | N       | Alsico | schort gestreept groen/wit M  | Maat M     |
| 9  |             | N       | Alsico | schort gestreept groen/wit S  | Maat S     |
| 10 |             | N       | Alsico | schort gestreept groen/wit XL | Maat XL    |
| 11 |             | N       | Alsico | schort gestreept groen/wit XS | Maat XS    |

FOUT: Er is geen match, alles is uniek

**GOED:** We hebben in onderstaand voorbeeld twee producten 1. Blauw / wit 2. Groen/wit met ieder 5 varianten.

|    | A           | B       | C      | D                          | E          |
|----|-------------|---------|--------|----------------------------|------------|
| 1  | Internal_ID | Visible | Brand  | NL_Title_Short             | NL_Variant |
| 2  |             | N       | Alsico | schort gestreept blauw/wit | Maat L     |
| 3  |             | N       | Alsico | schort gestreept blauw/wit | Maat M     |
| 4  |             | N       | Alsico | schort gestreept blauw/wit | Maat S     |
| 5  |             | N       | Alsico | schort gestreept blauw/wit | Maat XL    |
| 6  |             | N       | Alsico | schort gestreept blauw/wit | Maat XS    |
| 7  |             | N       | Alsico | schort gestreept groen/wit | Maat L     |
| 8  |             | N       | Alsico | schort gestreept groen/wit | Maat M     |
| 9  |             | N       | Alsico | schort gestreept groen/wit | Maat S     |
| 10 |             | N       | Alsico | schort gestreept groen/wit | Maat XL    |
| 11 |             | N       | Alsico | schort gestreept groen/wit | Maat XS    |

Note: U hoeft de varianten niet op titel te matchen. U kunt dit ook doen met een nieuwe andere kolom.

### **BIJLAGE 1**

| Кеу                   | Description                                                               | Value                                   | Verplicht                                                | Comments                                                                    |
|-----------------------|---------------------------------------------------------------------------|-----------------------------------------|----------------------------------------------------------|-----------------------------------------------------------------------------|
| Internal_ID           | ID van het product als<br>herkenning voor het<br>SEOshop systeem          | !ID:1781630                             | Niet<br>verplicht,<br>alleen bij<br>updaten<br>verplicht |                                                                             |
| Visible               | Zichtbaarheid van een product in de webwinkel                             | Y voor zichtbaar, N<br>voor onzichtbaar | N                                                        |                                                                             |
| Brand                 | Merk van het product                                                      | Naam                                    | Ν                                                        |                                                                             |
| NL_Title_Short        | De korte titel van een<br>product, voor in<br>overzichtweergave catalogus | Korte titel                             | Y                                                        |                                                                             |
| NL_Title_Long         | Lange titel voor op<br>productpagina                                      | Titel                                   | Y                                                        |                                                                             |
| NL_Description_sh ort | Korte omschijving voor in overzichtsweergave                              | Korte omschrijving                      | N                                                        |                                                                             |
| NL_Description_Lo     | Lange omschrijving voor op<br>productpagina                               | Lange omschrijving                      | N                                                        |                                                                             |
| NL_Variant            | Verschillende varianten van<br>een product                                | Naam van de variant                     | N                                                        | Maximaal 50<br>varianten<br>per product                                     |
| Price                 | De verkoopprijs                                                           | Prijs. Vb. 39.95 (geen<br>komma)        | N                                                        |                                                                             |
| Price_Old             | Korting: De prijs waarvan het artikel is afgeprijsd                       | Oude prijs. Vb. 39.95<br>(geen komma)   | N                                                        |                                                                             |
| Тах                   | Het BTW tarief in procenten                                               | 0.19 voor 19% BTW<br>(geen komma)       | Ν                                                        | Indien BTW<br>nog niet<br>bestaat,<br>maakt het<br>systeem<br>deze aan      |
| EAN                   | Europees artikel nummer                                                   | Artikel nummer<br>(barcode)             | N                                                        |                                                                             |
| SKU                   | Stock-keeping unit                                                        | Nummer van het<br>opslagrek             | N                                                        |                                                                             |
| Weight                | Gewicht van het artikel                                                   | Gewicht in Gram                         | Ν                                                        |                                                                             |
| NL_Category_1         | De hoofdcategorie van het<br>product                                      | Naam van de<br>categorie                | N/Y                                                      | Indien<br>opgegeven<br>in een taal<br>verplicht<br>opgeven in<br>alle talen |

| Кеу           | Description                                    | Value                                                                                             | Verplicht | Comments                                                                                 |
|---------------|------------------------------------------------|---------------------------------------------------------------------------------------------------|-----------|------------------------------------------------------------------------------------------|
| NL_Category_2 | De subcategorie van een<br>product             | Naam van de<br>subcategorie                                                                       | N         |                                                                                          |
| NL_Category_3 | Sub-sub categorie                              | Naam van de sub-sub<br>categorie                                                                  | N         |                                                                                          |
| Images        | De link naar een afbeelding<br>van een product | De URL naar de<br>afbeelding. Vb.<br><u>http://www.website.nl/<br/>images/</u><br>afbeelding1.jpg | Ν         | JPG, GIF of<br>PNG.<br>Maximaal<br>1.5MB.<br>Externe<br>Server<br>response<br>max. 2 sec |
| Tags          | Beschrijvende woorden voor<br>het product      | Meerdere woorden<br>gescheiden door een<br>komma. Vb. Telefoon,<br>samsung, slider, rood          | N         | Komma<br>gescheiden                                                                      |

### **BIJLAGE 2**

#### Microsoft Excel (2010)

1. Start Microsoft Excel

- 2. Klik op de groene button File (NL: Bestand)
- 3. Klik in de popup op Advanced (NL: Geavanceerd) en scroll naar onder tot Web options (NL: Web opties)
- zichtbaar wordt en klik op 'Web options'.
- 4. Ga naar het tabblad 'Encoding' en selecteer 'Unicode (UTF-8)'

| General                                  | Gri <u>d</u> line color                                                                                                    |
|------------------------------------------|----------------------------------------------------------------------------------------------------|
| Formulas                                 | Formulas                                                                                                    |
| Proofing<br>Save<br>Language             | <ul> <li>Enable multi-threaded calculation</li> <li>Number of calculation threads</li> <li>Use all processors on this computer: 2</li> </ul>                                                              |
| Advanced                                 |                                                                                                    |
| Customize Ribbon<br>Quick Access Toolbar | Clust General Browsers Files Pictures Encoding Fonts Encoding Encoding Reload the current document as:                                                                                                    |
| Add-Ins<br>Trust Center                  | Save this document as:   Unicode (UTF-8)   Always save Web pages in the default encoding                                                                                                    |
|                                          | A   S   S   Show customer submitted Office.com content     At startup, open all files in:     Web Options   V Enable multi-threaded processing                                                            |
|                                          | <ul> <li>Disable undo for large PivotTable refresh operations to reduce refresh time</li> <li>Disable undo for PivotTables with at least this number of data source rows (in thousands): 300 -</li> </ul> |

### Mac OSX Excel:

- 1. Open het programma Excel
- 2. Open het menu Excel > preferences > general > web options > tabblad encoding
- 3. Selecteer UTF 8.

| General                                   | Q utral Calculation Check Cell Insert         |
|-------------------------------------------|-----------------------------------------------|
| Back/Forward Show All                     | Search Excel Preterences Web Options          |
| Use R1C1 reference style Prompt for work  | General Files Pictures Encoding Fonts         |
| Confirm before opening other applications | Save this document as: Unicode (UTF-8) +      |
| Ruler units: Centimeters \$               | Always save Web pages in the default encoding |
| Sheets in new workbook: 1                 |                                               |
| Standard font: Body Font                  |                                               |
| Preferred file location:                  |                                               |
| At startup, open all files in:            |                                               |
| User name: uStu r4er                      | Cancel                                        |

#### Mac OSX Numbers File > Export > CSV > UTF-8

| PDF<br>Create a co<br>opened wit | Excel CSV          | ue (CSV) docum    | ent that can be |
|----------------------------------|--------------------|-------------------|-----------------|
| Create a co                      | omma separated val | ue (CSV) docum    | ent that can be |
| remove all                       | formatting.        | t applications. I |                 |
| Text Encod                       | ling: Unicode (UTI | 8)                | •               |

# **BIJLAGE 3**

#### LETOP: Veel voorkomende fouten:

- Een product mag maximaal 50 varianten hebben
- Bij prijzen boven de 1000 euro zet Excel soms punten tussen de decimalen. Vb. 10.000,00. Het systeem kan hier niet meer overweg, de juiste notering is 10000 zonder valuta teken. Valuta kunt u instellen via uw back office.
- Wanneer u meerdere talen gebruikt, en de categorie hebt opgegeven
- U kunt maximaal 1000 rijen per sheet tegelijk uploaden in SEOshop, bij 1001 rijen krijgt u een foutmelding i.v.m. overbelasting. U dient minimaal 2 rijen te uploaden.
- Wanneer u allemaal rare tekens in uw webwinkel ziet dan stond de encoding van uw CSV sheet niet goed. Zie bijlage 2 voor uitleg.

### Foutmeldingen

#### Empty column found for 'NL: Titel / lange titel' on row 12345

Bepaalde kolommen zijn verplicht zoals lange en korte titel. Bovenstaande melding geeft aan dat een kolom niet is ingegeven op rij nr. X. Voor verplichte velden zie bijlage 1. Letop: wanneer u meerdere talen heeft dient u mits u bij de hoofdtaal Category\_1 opgeeft deze ook verplicht op te geven in alle andere beschikbare talen.

#### Inconsistent categories on row 12345

- 1. U mist bijv. een kolom in uw sheet. Bijv. bij meerdere talen in webwinkel maar niet in sheet
- 2. U kunt maximaal 3 categorieen hebben
- 3. U heeft bij het mappen de verkeerde kolom geslecteerd
- 4. Een bepaalde rij bevat geen waarde

#### No variants found

- 1. U heeft geen verschilende varianten in de sheet staan
- 2. U heeft bij mapping een lege kolom geselecteerd

#### Too many variants found for 'ID: Variant ID' (max: 50)

U kunt maximaal 50 varianten per product opgeven.

#### Too many products found (max: 1000)

Uw CSV bestand bevat teveel rijen voor een import. Het maximaal toegestane import aantal is 1000. Indien u 5000 producten wilt importeren dient u de basissheet in 5 losse sheets op te slaan.